# How to create a new user

When you want to put another person who can log in and manage the Linkscope web, you must create a new user account and set an authorization role for this account.

### Step-by-step guide

To create a new user:

1. From the Linkscope Web application, you click to Configuration ? General ? Users at the menu.

| NAVIGATION |                   |        |  |
|------------|-------------------|--------|--|
| ==         | Dashboard         |        |  |
| Ģ          | Application       |        |  |
| ¢\$        | Configuration     | $\sim$ |  |
|            | General           | $\sim$ |  |
|            | System            |        |  |
|            | Company           |        |  |
|            | Site              |        |  |
|            | ACD               |        |  |
|            | API User          |        |  |
|            | Location          |        |  |
|            | Device Type       |        |  |
|            | Role & Permission |        |  |
|            | Users             |        |  |
|            | IVR               |        |  |
|            | Country Code      |        |  |
|            |                   |        |  |

🕀 Create User

2. Click the button, the Create Linkscope Web User popup is displayed.

3. At the Create Linkscope Web User popup, you enter UserName, Password (Min. 5 Chars), Confirm Password, Email.

| Create Linkscope            | Web User           | ×                         |
|-----------------------------|--------------------|---------------------------|
| User Name                   | k linkscope        | Role Membership Applied * |
| Password: (Min. 5<br>chars) | *                  | Administrators            |
| Confirm Password            | *                  | Managers                  |
| Email                       | admin@primas.net * | Supervisors               |
| Company                     | Select Company 🔻   | UW Text App Role          |
| Location                    | Select Location 🔻  | UWRole                    |
|                             |                    | Upload Photo              |
|                             |                    | Select files              |
|                             |                    | Create User Close         |

#### 4. Next, select location and set the role for **Membership Applied Role**.

If the creator is assigned to a company, the list of roles/locations only displays the roles/locations that belong to the same company.

| Create Linkscope Web User   |                 |                           |     |
|-----------------------------|-----------------|---------------------------|-----|
| User Name                   | QCs *           | Role Membership Applied * |     |
| Password: (Min. 5<br>chars) | *******         | PRIMA - Administrators    |     |
| Confirm Password            | *******         | PRIMA - Managers          |     |
| Email                       | Cs@primas.net * | PRIMA - Supervisors       |     |
| Company                     | Primas 🔻        | PRIMA - Testers           |     |
| Location                    | Dept1 v         | Upload Photo              |     |
|                             |                 | Select files              |     |
|                             |                 | Create User Cl            | ose |

If the creator is the administrator who is not assigned to any company, display two dropdowns for the admin to select a company and location:

- If not select company, display General roles only.
  If the selected company is not the default company, display all roles/locations that belong to the same company.

| Create Linkscope Web User   |                    |                                                                    | ×   |
|-----------------------------|--------------------|--------------------------------------------------------------------|-----|
| User Name                   | linkscope *        | Role Membership Applied *                                          |     |
| Password: (Min. 5<br>chars) | *                  | <ul> <li>PRIMA - Administrators</li> <li>PRIMA - Agents</li> </ul> |     |
| Confirm Password            | *                  | PRIMA - Managers                                                   |     |
| Email                       | admin@primas.net * | PRIMA - Supervisors                                                |     |
| Company                     | Primas 🔻           | PRIMA - Testers                                                    |     |
| Location                    | Dept1 *            | Upload Photo                                                       |     |
|                             |                    | Select files                                                       |     |
|                             |                    | Create User Cl                                                     | ose |

#### 5. Final, click Create User button.

If the system shows this message, you created successfully a new user.

| =                                      |                     | User has been successfully created. |
|----------------------------------------|---------------------|-------------------------------------|
| Home > Configuration > General > Users |                     |                                     |
| Reset Password For ALL                 |                     |                                     |
| New Password                           | Reset Password      |                                     |
| All Users O Create User                | Delete All Selected |                                     |

## **Related articles**

- Sign Out from Notifier
- How to install LinkScope Notifier
- Close/Exit Notifier
- Auto update new version of Custom DLL
- Auto update new version of Notifier